## <sup>សើកមុខងារ</sup> Random Hardware Address ដើម្បីការពារការតាមដានទីតាំងកុំព្យូទ័រ

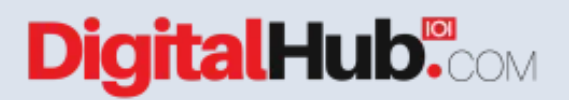

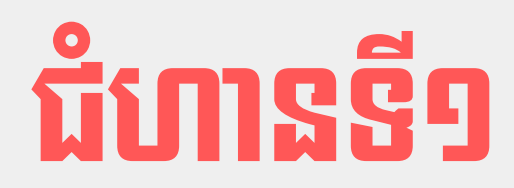

## ចុចលើ Start > Settings

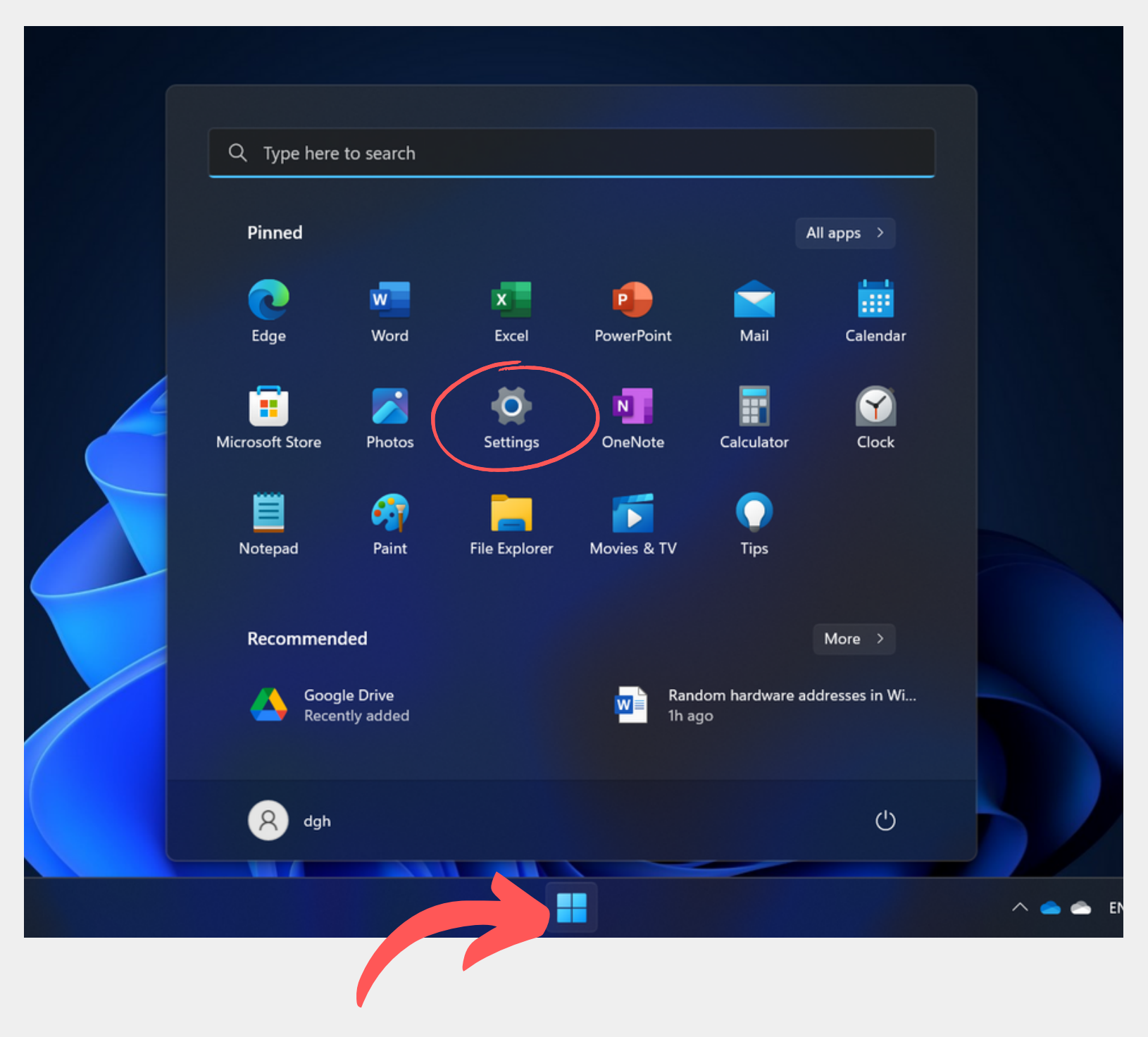

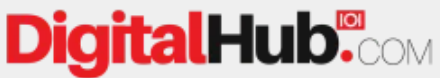

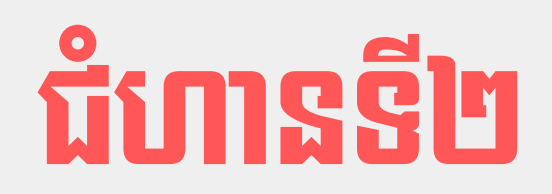

## ចុចលើ Network & Internet > Wi-Fi

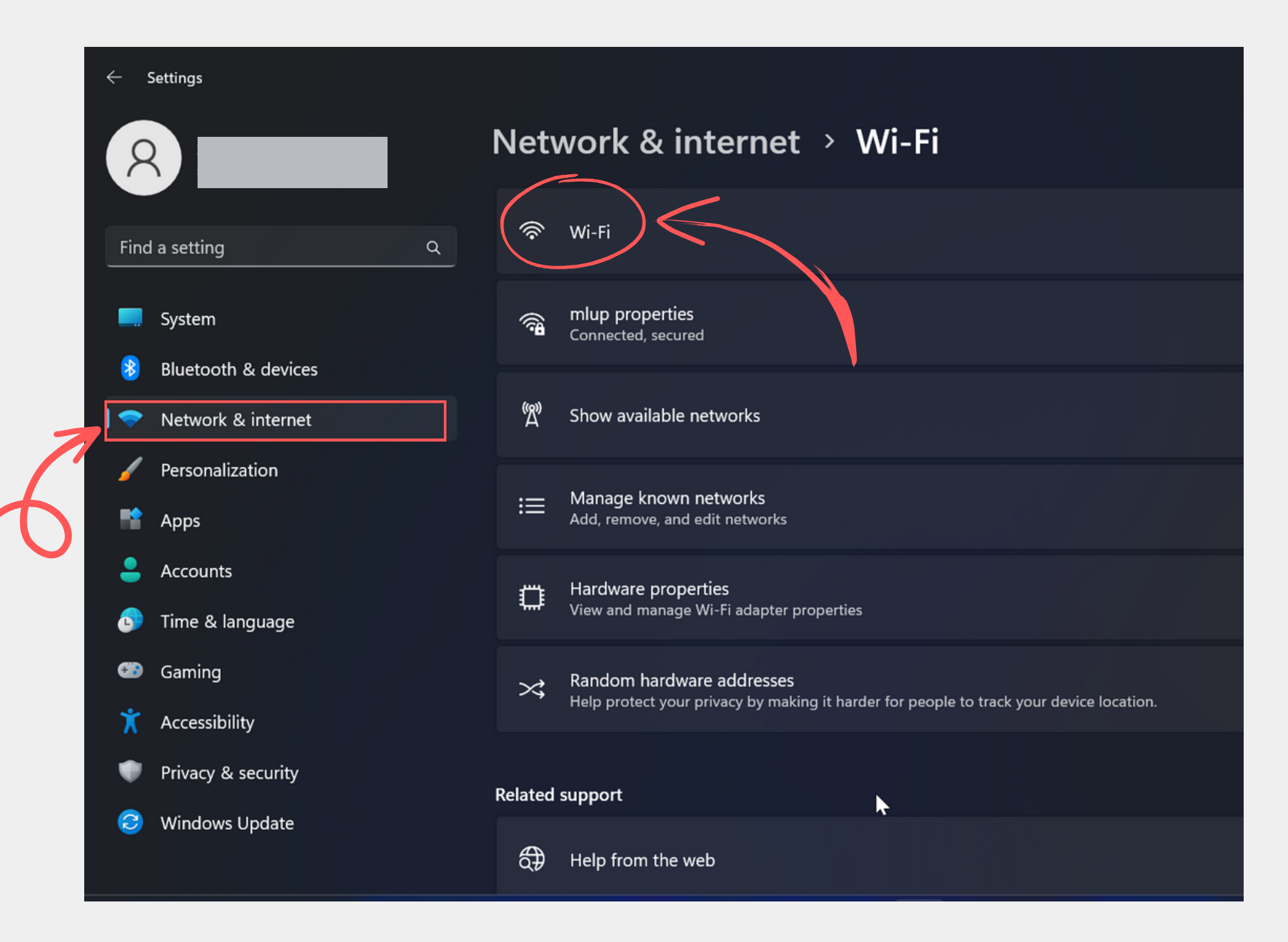

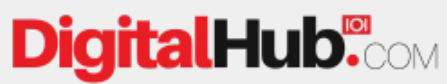

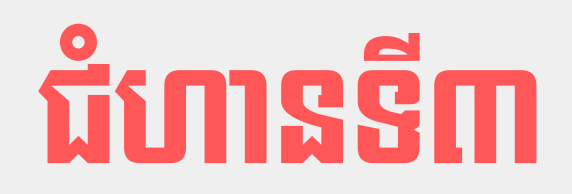

## ចុចលើ Random Hardware Address > ON

| Network & internet > Wi-Fi |                                                                                                    |      |
|----------------------------|----------------------------------------------------------------------------------------------------|------|
| 10                         | ồ Wi-Fi                                                                                                    | On 🛑 |
|                            | mlup properties<br>Connected, secured                                                                                | >    |
| ۵                          | <sup>»</sup> Show available networks                                                                                 | ~    |
| :=                         | Manage known networks Add, remove, and edit networks                                                                 | >    |
| C                          | Hardware properties<br>View and manage Wi-Fi adapter properties                                                      | >    |
| ~                          | Random hardware addresses<br>Help protect your privacy by making it harder for people to track your device location. | On 🔹 |
| Related support            |                                                                                                    |      |
| ŔŎ                         | Help from the web                                                                                                    | ^    |

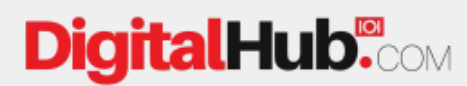